| 如在国                                  |                                                                                                    |                                                                                                    |                                                                                                    |                                                                                                    |    |
|--------------------------------------|----------------------------------------------------------------------------------------------------|----------------------------------------------------------------------------------------------------|----------------------------------------------------------------------------------------------------|----------------------------------------------------------------------------------------------------|----|
| QQ进行联                                | 电脑端与手<br>(系,QQ号                                                                                                    | 手机端多次录入<br>号码:22071722                                                                                                    | 失败后,<br>67;                                                                                                    | 请添加我校资助管理中心                                                                                                    | 官方 |
| 如在約<br>请在两天2                         | 您的助学贷<br>之后重新尝                                                                                                    | ᠻ款系统内未出<br>ᢓ试。                                                                                                    | 见"2020-2                                                                                                    | 021学年"编辑栏,请勿着                                                                                                    | 急, |
|                                      |                                                                                                    | 手                                                                                                    | 机教程                                                                                                    |                                                                                                    |    |
| 1、 <b>注</b>                          | €注中南月<br>∕=-•                                                                                                    | 民族大学学生资                                                                                                    | §助管理中                                                                                                    | □心官方微信公众号: <mark>民</mark>                                                                                                    | 大资 |
| 助与你问                                 | 1丁;                                                                                                    | [ <b>2</b> ] <b>?</b> - <b>2</b>                                                                                                    | × <b>7-4</b>                                                                                                    |                                                                                                    |    |
|                                      |                                                                                                    |                                                                                                    |                                                                                                    |                                                                                                    |    |
|                                      |                                                                                                    |                                                                                                    | <b>(</b>                                                                                                    |                                                                                                    |    |
|                                      |                                                                                                    |                                                                                                    | 251                                                                                                    |                                                                                                    |    |
| 2 #                                  | 미바고마셔드                                                                                                    | 5版国家开发组                                                                                                    | 行生酒物                                                                                                    | 11日学公学会进行日 回                                                                                                    | 泡达 |
| 之、 ×<br>受理证明<br>如收                   | 山积3340<br>拍照;<br>到 <b>短信版</b> 3                                                                                                    | <b>本</b> 生源地助学货                                                                                                    | 「シー」がス                                                                                                    | 金证码,则将整个短信进                                                                                                    | 行截 |
| 图进行上 <sup>。</sup><br>如在              | 传;<br>国家开发                                                                                                    | 银行生源地 <mark>助</mark> 学                                                                                                    | 学贷款系线                                                                                                    | <b>充内查看的验证码</b> ,则将                                                                                                    | 该页 |
| 面进行 <mark>截</mark>                   | <mark>图。(注</mark> :                                                                                                    | 意清晰度,确修                                                                                                    | <b>禄所有信</b> 息                                                                                                    | 息清楚可见)                                                                                                    |    |
|                                      |                                                                                                    | 1<br>短1                                                                                                    | 列图:<br>言版本:                                                                                                    |                                                                                                    |    |
|                                      | <b>F</b> —                                                                                                    | · · · · · · · · / · ·                                                                                                    |                                                                                                    |                                                                                                    |    |
|                                      | 【国                                                                                                    | 家开发                                                                                                    | 银行                                                                                                    | 】学小资<br>证明同场                                                                                                    |    |
|                                      | 回子码为                                                                                                    | ·,小回                                                                                                    | 文·王<br>56、                                                                                                    | 证·归回:所<br>详情请                                                                                                    |    |
|                                      | 与资                                                                                                    | [助中心]                                                                                                    | 联系。                                                                                                    |                                                                                                    |    |
| _                                    |                                                                                                    |                                                                                                    |                                                                                                    |                                                                                                    |    |
|                                      |                                                                                                    | 纸质版本及助                                                                                                    | 学贷款系                                                                                                    | 统版本:                                                                                                    |    |
|                                      |                                                                                                    | 国家开发银行生源                                                                                                    | 地信用助学贷                                                                                                    | 意款受理证明                                                                                                    |    |
|                                      | 行办理贷款审打<br>提请注意:                                                                                                    | 实填写学生所欠学费和住宿<br>批、发放以及划付资金至贵<br>: 当贷款资金不足以支付学                                                                                                    | 里系统(https://<br>费等相关信息,并<br>交账户事宜。<br>费、住宿费时,费                                                                                                    | zxdk.cdb.com.cn),进入"录入回<br>填入回执校验码。以便国家开发银<br>用不足部分由该生自付;                                                                                                    |    |
|                                      | 行办理贷款审打<br>提请注意:<br>                                                                                                    | 实填写学生所欠学费和住宿<br>批、发放以及划付资金至贵<br>: 当贷款资金不足以支付学<br>请于当年 10 月 10 日之前<br>: 湖北省武汉市洪山区<br>2074<br>学小资 联系电话: 027-67                                                                                                    | 里系统(https://<br>费等相关信息,并<br>交账户事宜。<br>费、住宿费时,费<br>到高校完成回执录           842722                                                                                                    | zxdk.cdb.com.cn),进入"录入回<br>填入回执校验码。以便国家开发银<br>用不足部分由该生自付;<br>入。                                                                                                    |    |
|                                      | 行办理贷款审打<br>提请注意:<br>                                                                                                    | 实填写学生所欠学费和住宿到<br>批、发放以及划付资金至贵林<br>: 当贷款资金不足以支付学生<br>请于当年 10 月 10 日之前部<br>(市资助工作中心)<br>: 湖北省武汉市洪山区<br>)074<br>学小资_ 联系电话: 027-67<br>信息如下:                                                                                                    | 里系统(https://<br>隶等相关信息,并<br>交账户事宜。<br>费、住宿费时,费<br>到高校完成回执录           842722                                                                                                    | zxdk.cdb.com.cn),进入"录入回<br>填入回执校验码。以便国家开发银<br>用不足部分由该生自付;<br>入。                                                                                                    |    |
|                                      | 行办理贷款审判<br>提请注意:<br>                                                                                                    | 实填写学生所欠学费和住宿到<br>批、发放以及划付资金至贵和<br>: 当贷款资金不足以支付学到<br>请于当年 10 月 10 日之前到<br>(市资助工作中心)<br>: 湖北省武汉市洪山区<br>2074<br>学小资 联系电话: 027-67<br>常小资 中南民族大学 代码: _<br>学生资助管理中心学院                                                                                                    | 里系统(https://<br>隶等相关信息,并<br>交账户事宜。<br>费、住宿费时,费<br>到高校完成回执录           842722           9份证号           10524           专业名称                                                                                                    | zxdk. cdb. com. cn), 进入"录入回<br>填入回执校验码。以便国家开发银<br>用不足部分由该生自付;<br>入。           1234567890987654321           学生资助管理中心专业                                                                                                    |    |
|                                      | 行办理贷款审打<br>提请注意:<br>                                                                                                    | 实填写学生所欠学费和住宿到<br>批、发放以及划付资金至贵材<br>: 当贷款资金不足以支付学行<br>请于当年 10 月 10 日之前到<br>(市资助工作中心)<br>: 潮北省武汉市洪山区<br>2074<br>学小资 联系电话: 027-67<br>学小资 中南民族大学 代码: _<br>学生资助管理中心学院<br>2022-08-31<br>1234567890987654321                                                                                                    | 里系统(https://<br>隶等相关信息,并<br>交账户事宜。。 费、住宿费时,费 割高校完成回执录 842722 842722 542722 643000000000000000000000000000000000000                                                                                                    | zxdk. cdb. com. cn), 进入 "录入回<br>填入回执校验码。以便国家开发银         用不足部分由该生自付;<br>入。         1234567890987654321         学生资助管理中心专业         2020 年-2021 年         8000元                                                                                                    |    |
|                                      | 行办理贷款审判<br>提请注意:<br>                                                                                                    | 实填写学生所欠学费和住宿到<br>批、发放以及划付资金至贵材<br>: 当贷款资金不足以支付学到<br>请于当年 10 月 10 日之前到<br>(市资助工作中心)<br>: 潮北省武汉市洪山区<br>2074<br>学小资 联系电话: 027-67<br>学小资 027-67<br>中南民族大学 代码:_<br>学生资助管理中心学院<br>2022-08-31<br>1234567890987654321<br>123456<br>理证明由高校留存备案。                                                                                                    | 里系统(https://<br>隶等相关信息,并<br>交账户事宜。<br>费、住宿费时,费<br>到高校完成回执录<br>842722<br>9份证号<br>10524<br>专业名称<br>贷款学年<br>贷款金额<br>(高校给学生去                                                                                                    | zxdk. cdb. com. cn), 进入 "录入回<br>填入回执校验码。以便国家开发银         用不足部分由该生自付;<br>入。         入。         1234567890987654321         学生资助管理中心专业         2020 年-2021 年         8000元         表入合同回执信息时使用该校验码。                                                                                                    |    |
|                                      | 行办理贷款审判<br>提请注意:<br>                                                                                                    | 实填写学生所欠学费和住宿到<br>批、发放以及划付资金至贵材<br>: 当贷款资金不足以支付学到<br>请于当年 10 月 10 日之前到<br>(市登助工作中心)<br>:                                                                                                    | 里系统(https://<br>妻等相关信息,并<br>交账户事宜。。<br>妻、住宿费时,费<br>到高校完成回执录<br>842722<br>9份证号<br>10524<br>「专业名称<br>貸款学年<br>貸款金額<br>(高校给学生家)                                                                                                    | zxdk. cdb. com. cn), 进入 "录入回<br>填入回执校验码。以便国家开发银         用不足部分由该生自付;<br>入。         1234567890987654321         学生资助管理中心专业         2020 年-2021 年         8000元         武入合同回执信息时使用该校验码。                                                                                                    |    |
| 3、携<br>方式·                           | 行办理贷款审判提请注意: <b>武汉</b> 通讯地址:         邮编: 430         联系人:         学生贷款受理         学生发款受理         学生发款受理         学生发款受理         学生发款受理         学生发款受理         学生放和         高校名称         院系名称         毕业日期         借款合同编号 <b>回执校验码</b> 注:本贷款受到         注:本贷款受到         正交方式:         二:       后台[                                                                                                    | 实填写学生所欠学费和住宿野<br>批、发放以及划付资金至贵村<br>: 当贷款资金不足以支付学好<br>请于当年 10 月 10 日之前部<br>(市登助工作中心)<br>: 潮北省武汉市洪山区<br>2074<br>学小资 联系电话: 027-67<br>中南民族大学 代码:_<br>学生资助管理中心学院<br>2022-08-31<br>1234567890987654321<br>123456<br>理证明由高校留存备案。                                                                                                    | 里系统(https://<br>專等相关信息,并<br>交账户事宜。<br>要、住宿费时,费<br>到高校完成回执录<br>842722<br>842722<br>9份证号<br>10524<br>专业名称<br>贷款学年<br>贷款全领<br>(高校给学生)                                                                                                    | zxdk. cdb. com. cn), 进入 "录入回<br>填入回执校验码。以便国家开发银         用不足部分由该生自付;<br>入。         1234567890987654321 <b>学生资助管理中心专业</b> 2020 年-2021 年         8000元         大合同回执信息时使用该校验码)                                                                                                    |    |
| 3、携<br>方式·<br>方式·                    | 行办理贷款审打         提请注意:                                                                                                    | 实填写学生所欠学费和住宿野<br>批、发放以及划付资金至贵村<br>: 当贷款资金不足以支付学好<br>请于当年 10 月 10 日之前部<br>(市登助工作中心)<br>: 潮北省武汉市洪山区<br>2074<br>学小资 联系电话: 027-67<br>中南民族大学 代码:_<br>学生资助管理中心学院<br>2022-08-31<br>1234567890987654321<br>123456<br>理证明由高校留存备案。                                                                                                    | 里系统(https://<br>妻等相关信息,并<br>交账户事宜。<br>妻、住宿费时,费<br>刻高校完成回执录<br>842722<br>842722<br>タ份证号<br>位524<br>专业名称<br>贷款学年<br>贷款金额<br>(高校给学生)<br>久";<br>灸助中心"                                                                                                    | zxdk. cdb. com. cn), 进入"录入回<br>填入回执校验码。以便国家开发银         用不足部分由该生自付;<br>入。         1234567890987654321         学生资助管理中心专业         2020 年-2021 年         8000元         大合同回执信息时使用该校验码;                                                                                                    |    |
| 3、携<br>方式·<br>方式·                    | 行办理贷款审打         提请注意:         通讯地址:         邮编: 430         联系人:         学生贷款受理         学生发教受理         学生发教受理         学生处名         高校名称         毕业日期         借款合同编号         回执校验码         注:本贷款受理         建交方式:         一:       后台[         二:         点击                                                                                                    | 实填写学生所欠学费和住宿到<br>批、发放以及划付资金至贵村<br>: 当贷款资金不足以支付学到<br>请于当年 10 月 10 日之前3<br>(市资助工作中心)<br>: 溯北省武汉市洪山区<br>2074<br>学小资 联系电话: 027-67<br>作息如下:<br>学小资 中南民族大学 代码:_<br>学生资助管理中心学院<br>2022-08-31<br>1234567890987654321<br>123456<br>理证明由高校留存备案。                                                                                                    | 里系统(https://<br>表等相关信息,并<br>交账户事宜。<br>表、住宿费时,费<br>问高校完成回执录<br>842722<br>身份证号<br>(<br>524<br>专业名称<br>贷款学年<br>贷款金额<br>(高校给学生)<br>次、「、<br>次、町中心、"                                                                                                    | zxdk. cdb. com. cn), 进入 "录入回<br>填入回执校验码。以便国家开发银         用不足部分由该生自付;<br>入。         1234567890987654321 <b>学生资助管理中心专业</b> 2020 年-2021 年         8000元         大合同回执信息时使用该校验码)                                                                                                    |    |
| 3、携<br>方式·<br>方式·                    | 行办理贷款审打         進请注意:         通讯地址:         邮编: 430         联系人:         学生贷款受理         学生贷款受理         学生姓名         高校名称         陸系名称         毕业日期         借款合同编号         回执校验码         注:本贷款受到         建交方式:         二         二         二         二         二         二         二         二         二         二                                                                                                    | 实填写学生所欠学费和住宿野批、发放以及划付资金至贵村: 当贷款资金不足以支付学好请于当年 10 月 10 日之前部方法 一方 一方 一方 一方 一方 一方 一方 一方 一方 一方 一方 一方 一方                                                                                                    | 里系统(https://<br>表等相关信息,并<br>交账户事宜。。<br>表、住宿费时,费<br>间高校完成回执录          842722         身份证号         10524         专业名称         贷款全額         (高校給学生)         久";         久町中心"                                                                                                    | zxdk. edb. com. en), 进入"录入回<br>填入回执校验码。以便国家开发银         用不足部分由该生自付:<br>入。         1234567890987654321 <b>学生资助管理中心专业</b> 2020 年-2021 年         8000元         大合同回执信息时使用该校验码)                                                                                                    |    |
| 3、携<br>方式·<br>方式·                    | 行办理贷款审打         進请注意:         通讯地址:         邮编: 430         联系人:         学生贷款受理         学生发款受理         学生发款受理         学生发款受理         学生公式         高校名称         毕业日期         借款合同编号         回执校验码         注:本贷款受到         注:本贷款受到         一:后台[         :点击                                                                                                    | 实填写学生所欠学费和住宿野<br>批、发放以及划付资金至贵相<br>: 当贷款资金不足以支付学好<br>请于当年10月10日之前部<br>(古登助工作中心):<br>: 湖北省武汉市洪山区<br>: 湖北省武汉市洪山区<br>: 2074<br>学小资 氏系电话: 027-67<br>中南民族大学 代码: _<br>学生资助管理中心学院<br>2022-08-31<br>1234567890987654321<br>123456<br>理证明由高校留存备案。                                                                                                    | 里系统(https://<br>表等相关信息,并<br>交账户事宜。<br>表、住宿费时,费<br>间高校完成回执录<br>多の证号<br>位524<br>专业名称<br>贷款学年<br>贷款金额<br>(高校给学生)<br>方<br>次";<br>次助中心"                                                                                                    | zadk. edb. com. en), 进入 "录入回<br>填入回执校验码。以便国家开发银         用不足部分由该生自付;<br>入。         1234567890987654321         学生资助管理中心专业         2020 年-2021 年         8000元         大合同回执信息时使用该校验码)                                                                                                    |    |
| 3、携<br>方式·<br>方式·                    | 行办理贷款审打         提请注意:         通讯地址:         邮编: 430         联系人:         学生贷款受理         学生发教受理         学生处名         高校名称         毕业日期         借款合同编号         回执校验码         注: 本贷款受理         建交方式:         一: 后台[         : 点击]                                                                                                    | 实填写学生所欠学费和住宿<br>批、发放以及划付资金至贵机<br>: 当贷款资金不足以支付学<br>请于当年 10 月 10 日之前<br>: 湖北省武汉市狭山区<br>                                                                                                    | 里系统(https://<br>表等相关信息,并<br>交账户事宜。<br>表、住宿费时,费<br>回高校完成回执录          842722         身份证号         0524         专业名称         贷款学年         貸款金额         (高校給学生)                                                                                                    | zxdk. cdb. com. cn), 进入 "录入回<br>填入回执校验码。以便国家开发银         用不足部分由该生自付;<br>入。         1234567890987654321 <b>学生资助管理中心专业</b> 2020 年-2021 年         8000元         大合同回执信息时使用该校验码)                                                                                                    |    |
| 3、携<br>方式·<br>方式·                    | 行办理贷款审打         進请注意:         血讯地址:         邮编: 430         联系人:         学生贷款受理         学生发教受理         学生发教受理         学生发教受理         学生效素         高校名称         毕业日期         借款合同编号         回执校验码         注: 本贷款受理         建交方式:         一: 后台[         : 点击]                                                                                                    | 实填写学生所欠学费和住宿<br>批、发放以及划付资金至贵机<br>: 当贷款资金不足以支付学<br>请于当年 10 月 10 日之前<br>(市 登助工作中心                                                                                                    | 里系统(https://<br>表等相关信息,并<br>交账户事宜。<br>表、住宿费时,费<br>回高校完成回执录<br>多份证号<br>公式<br>(高校治学年)<br>(高校治学年)<br>(高校治学生)<br>(高校治学生)                                                                                                    | zxdk. cdb. com. cn), 进入 "录入回<br>填入回执校验码。以便国家开发银         用不足部分由该生自付:<br>入。         1234567890987654321         学生發助管理中心专业         2020 年-2021 年         8000元         大合同回执信息时使用该校验码)         , 点击"回执录入"按钮;         「「方网站<br>下载专区         下载专区         中心介绍         团队介绍                                                                                                    |    |
| 3、携<br>方式:<br>方式:                    | 行办理贷款审打         進请注意:         通讯地址:         邮编: 430         联系人:         学生贷款受理         学生贷款受理         学生效和         高校名称         毕业日期         借款合同编号         回执校验码         注:本贷款受理         建文方式:         二 : 広古                                                                                                    | 实填写学生所欠学费和住宿<br>批、发放以及划付资金至贵<br>: 当贷款资金不足以支付学<br>请于当年 10 月 10 日之前<br>: 溯北省武汉市洪山区<br>: 溯北省武汉市洪山区<br>: 溯北省武汉市洪山区<br>: 溯北省武汉市洪山区<br>: 测北省武汉市洪山区<br>: 测北省武汉市洪山区<br>: 测北省武汉市洪山区<br>: 初北省武汉市洪山区<br>: 初北省武汉市洪山区<br>: 初北省武汉市洪山区<br>: 初北省武汉市洪山区<br>: 初北省武汉市洪山区<br>: 初北省武汉市洪山区<br>: 1234567890987654321<br>1234567890987654321<br>123456<br>: 123456<br>: 123456 | 里系统(https://<br>表等相关信息,并<br>交账户事宜。<br>表、住宿费时,费<br>问高校完成回执录   842722   身份证号   0524   女业名称   贷款学年   貸款金额   (高校给学生)                                                                                                    | zxdk. cdb. com. cn), 进入 "录入回<br>填入回执校验码。以便国家开发银         用不足部分由该生自付;<br>入。         1234567890987654321         学生资助管理中心专业         2020年-2021年         800元         大合可回执信息时使用该校验码)         人合可回执信息时使用该校验码)         「白丸录入"按钮;         「白丸录入"方绍         「自力、示入         「百方网站         下载专区         中心介绍         「团队介绍                                                                                                    |    |
| 3、携<br>方式·<br>方式·                    | 行办理贷款审书<br>提请注意:          武汉         通讯地址:         邮编: 430         联系人:         学生贷款受理         学生效素         高校名称         毕业日期         借款合同编号         回执校验码         注: 本贷款受到         建交方式:         二: 后台[         : 点击]                                                                                                    | 実填写学生所欠学费和住宿号         北、发放以及划付资金至贵村         : 当贷款资金不足以支付学生         请于当年10月10日之前         : 潮北省武汉市洪山区         1074         学小资         東京电话: 027-67         神南民族大学       代码:         学生资助管理中心学院         2022-08-31         1234567890987654321         123456         理证明由高校窗存备案。         回       复"生 源 地 回         菜 单 栏 右 下 角 "         京 単 栏 右 下 角 "                                                                                                    | 里系统(https://<br>费等相关信息,并<br>交账户事宜。<br>费、住宿费时,费<br>回高校完成回执录   842722   9份证号   0524   安业名称   贷款全额   (高校给学生)   久";   今町中心"                                                                                                    | zxdk. cdb. com. cn.), 进入 "录入回<br>填入回执校验码。以便国家开发银         用不足部分由该生自付:<br>入。         1234567890987654321         学生资助管理中心专业         2020 年-2021 年         8000元         法公司回回执信息时使用该校验码)    7, 点击"回执录入"按钮; I目执录入 官方网站 下载专区 中心介绍 团队介绍          可以介绍                                                                                                    |    |
| 3、<br>3、<br>方式:<br>方式:<br>方式:<br>(初) | 行办理贷款审报         近次         通讯地址:         邮编: 430         联系人:         学生贷款 受理         学生发款 受理         学生处名         高校名称         毕业日期         借款合同编号         回执校验码         注:本贷款受到         建交方式:         一:       后台[         二:       点击]         二:       点击(二)         二:       小         二:       小         :       小         :       小         :       小         :       小         :       小         :       小         :       小         :       小 <tr< td=""><td>実填写学生所欠学费和住宿行         出次放以及划付资金至贵村         当贷款资金不足以支付学行         请于当年10月10日之前行         (市 资助工作中心         : 潮北省武汉市洪山区         2027-08-31         1234567890987654321         1234567890987654321         123456         2022-08-31         123456         2022-08-31         123456         二日前         文社 (1)         2022-08-31         123456         二日前         第一時一時、「「」」」         第一時日、「」」         第二日前         「日、「」」         第二日前         「日、「」」         第二日前         「日、「」」         第二日前         第二日前         「日、「」」         「日、「」」         「二」         「日、「」」         「日、「」」         「日、「」」         「日、「」」         「日、「」」         「日、「」」         「日、「」」         「日、「」」         「日、「」」         「日、「」」         「二」         「二」         「二」         「二」         「二」         「二」         <td< td=""><td><ul> <li>里系统(https://<br/>教等相关信息,并<br/>文账户事宜。<br/>教、住宿支时,费</li> <li>書の证号</li> <li>小文字句</li> <li>第份证号</li> <li>(高校3)学年</li> <li>(高校3)学年</li> <li>(高校3)学年</li> <li>(高校3)学年</li> <li>(高校3)学年</li> <li>(高校3)学年</li> <li>(高校3)学年</li> <li>(二二二二二二二二二二二二二二二二二二二二二二二二二二二二二二二二二二二二</li></ul></td><td>zxdk. cdb. com. cn.), 进入"录入回<br/>填入回其校验码。以便国家开发银         用不足部分由该生自付:<br/>入。         12345677990987654321         学生孩助管理中心专业         2020 年-2021 年         8000元         大合同回执信息时使用该校验码)         , 点击"回执录入"按钮;         「回执录入"方钮;         「「大载专区」         中心介绍         团队介绍         可以介绍         夏助中心         东击右上角的三点,然后         文号、密码进行登录。</td><td></td></td<></td></tr<>                                                                                                    | 実填写学生所欠学费和住宿行         出次放以及划付资金至贵村         当贷款资金不足以支付学行         请于当年10月10日之前行         (市 资助工作中心         : 潮北省武汉市洪山区         2027-08-31         1234567890987654321         1234567890987654321         123456         2022-08-31         123456         2022-08-31         123456         二日前         文社 (1)         2022-08-31         123456         二日前         第一時一時、「「」」」         第一時日、「」」         第二日前         「日、「」」         第二日前         「日、「」」         第二日前         「日、「」」         第二日前         第二日前         「日、「」」         「日、「」」         「二」         「日、「」」         「日、「」」         「日、「」」         「日、「」」         「日、「」」         「日、「」」         「日、「」」         「日、「」」         「日、「」」         「日、「」」         「二」         「二」         「二」         「二」         「二」         「二」 <td< td=""><td><ul> <li>里系统(https://<br/>教等相关信息,并<br/>文账户事宜。<br/>教、住宿支时,费</li> <li>書の证号</li> <li>小文字句</li> <li>第份证号</li> <li>(高校3)学年</li> <li>(高校3)学年</li> <li>(高校3)学年</li> <li>(高校3)学年</li> <li>(高校3)学年</li> <li>(高校3)学年</li> <li>(高校3)学年</li> <li>(二二二二二二二二二二二二二二二二二二二二二二二二二二二二二二二二二二二二</li></ul></td><td>zxdk. cdb. com. cn.), 进入"录入回<br/>填入回其校验码。以便国家开发银         用不足部分由该生自付:<br/>入。         12345677990987654321         学生孩助管理中心专业         2020 年-2021 年         8000元         大合同回执信息时使用该校验码)         , 点击"回执录入"按钮;         「回执录入"方钮;         「「大载专区」         中心介绍         团队介绍         可以介绍         夏助中心         东击右上角的三点,然后         文号、密码进行登录。</td><td></td></td<>                                                                                                    | <ul> <li>里系统(https://<br/>教等相关信息,并<br/>文账户事宜。<br/>教、住宿支时,费</li> <li>書の证号</li> <li>小文字句</li> <li>第份证号</li> <li>(高校3)学年</li> <li>(高校3)学年</li> <li>(高校3)学年</li> <li>(高校3)学年</li> <li>(高校3)学年</li> <li>(高校3)学年</li> <li>(高校3)学年</li> <li>(二二二二二二二二二二二二二二二二二二二二二二二二二二二二二二二二二二二二</li></ul>                                                                                                    | zxdk. cdb. com. cn.), 进入"录入回<br>填入回其校验码。以便国家开发银         用不足部分由该生自付:<br>入。         12345677990987654321         学生孩助管理中心专业         2020 年-2021 年         8000元         大合同回执信息时使用该校验码)         , 点击"回执录入"按钮;         「回执录入"方钮;         「「大载专区」         中心介绍         团队介绍         可以介绍         夏助中心         东击右上角的三点,然后         文号、密码进行登录。                                                                                                    |    |
| 3、 携<br>方式:<br>方式:<br>方式:<br>(初)     | 行办理贷款审报         建订注意:         通讯地址:         邮编: 430         联系人:                                                                                                    | ·              ·                                                                                                    | 里系统 (https://<br>考明之后息,并<br>文账户事宜。<br>表、住宿费时,费<br>到高校完成回执录         842722         身份证号<br>①524         全 全和名称<br>贷款全领<br>(高校给学生)         久次う「「、<br>ない」、「、<br>ない」、「、<br>、、<br>ない」、「、<br>、、<br>ない」、「、<br>、、<br>、、<br>、、<br>、、<br>、、<br>、、<br>、、<br>、、<br>、、<br>、、<br>、、<br>、、                                                                                                    | zxdk. cdb. com. cn.). 进入"录入回<br>填入回执校验码。以便国家开发银         用不足部分由该生自付:<br>入。         1234567890987654321         学生资助管理中心专业         220 年-2021 年         8000元         大合时回我信息时使用该校验码)         , 点击"回执录入"按钮;         「前人录入"方钮;         「「「我专区」」         中心介绍         夏队介绍         《人 ② 资助中心                                                                                                    |    |
| 3、<br>打<br>方式:<br>方式:<br>方式:<br>(初)  | 行办理贷款审         提请注意:         通知2         通讯地址:         邮编: 430         正式2         夏天大名称         学生发表 受理         学生发表 受理         学生发表 受理         学生发表 受理         学生发表 受理         学生发表 受理         学生发表 受理         学生发表 受理         学生发表 受理         学生 及表 一         「市本 大本 **         「「」」: 点 古         「「」」: 点 古、         「」」: 二、         「」」: 二、         「」」: 二、         「」」: 二、         「」」: 二、         「」」: 二、         「」」: 二、         「」」: 二、         「」」: 二、         「」」: 二、         「」」: 二、         「」」: 二、         「」」: 二、         「」」: 二、         「」」: 二、         「」」: 二、         「」」: 二、         「」」: 二、         「」」         「」」         「」」         「」」         「」」         「」」         「」」         「」」         「」」         「」」         「」」」         「」」」 <td></td> <td>E 空助 に<br/>(https://<br/>表等相关信息,并<br/>文账 户事宜。<br/>表、住宿费时,费<br/>(店を始学生)<br/>(<br/>4<br/>(<br/>5<br/>2<br/>(<br/>5<br/>2<br/>(<br/>5<br/>(<br/>5<br/>()<br/>5<br/>(<br/>5<br/>(<br/>5<br/>(</td> <td>xakk.cdb.com.cn),进入"录入间<br/>填入间执校整码。以便国家开发银         用不足部分由该生自付;<br/>入。         1234567890987654321         学生资助管理中心专业<br/>2020年-2021年         2020年-2021年         2020日         中心介紹         回队介绍         公         回队介绍         公         回队介绍         公         回队介绍         公         回以介绍         公         回以介绍         公         回以介绍         公         四次介绍         回入         京告         密码进行登录。</td> <td></td> |                                                                                                    | E 空助 に<br>(https://<br>表等相关信息,并<br>文账 户事宜。<br>表、住宿费时,费<br>(店を始学生)<br>(<br>4<br>(<br>5<br>2<br>(<br>5<br>2<br>(<br>5<br>(<br>5<br>()<br>5<br>(<br>5<br>(<br>5<br>( | xakk.cdb.com.cn),进入"录入间<br>填入间执校整码。以便国家开发银         用不足部分由该生自付;<br>入。         1234567890987654321         学生资助管理中心专业<br>2020年-2021年         2020年-2021年         2020日         中心介紹         回队介绍         公         回队介绍         公         回队介绍         公         回队介绍         公         回以介绍         公         回以介绍         公         回以介绍         公         四次介绍         回入         京告         密码进行登录。 |    |
| 3、<br>打<br>方式<br>方式                  | 行办理贷款审         提前注意:         通知         通讯地址:         邮編: 430         選訊         一二         一二         一二         一二         一二         一二         一二         一二         一二         一二         一二         一二         一二         二二         二                                                                                                    | 实填写学生所欠学费和住宿<br>批、发放以及划付资金至费<br>请于当年10月10日之前<br>(古姿助工作中心.:                                                                                                    | E S统 (https://<br>要 4 代表信息,并<br>文账户事宜。<br>要 4 花 行動 表<br>要 4 花 元 4 代<br>要 4 花 元 4 代<br>要 5 成 章 4 代<br>及 前 7 年<br>(高校 4 学 生 3<br>(高校 4 学 生 3<br>(高校 4 学 生 3<br>(高校 4 学 生 3<br>)<br>, (高校 4 学 生 3<br>)<br>, ((1))<br>)<br>, (1))<br>)<br>, (1))<br>)<br>, (1))<br>)<br>, (1))<br>)<br>)<br>)<br>)<br>)<br>)<br>)<br>)<br>)<br>)<br>)<br>)                                                                                                    | xxxk. cdb. com. cn), 进入"录入间<br>填入回执校整码, 以便国家开发银         用不足部分由该生自付:<br>入.         12345678909987654321         学生资助管理中心专业<br>2020年-2021年         2020年-2021年         8000元         大合阿回我自愿时使用该投始问)         中、介容         「自执录入"按钮;         「自九录入"方容         「自九录入         「方网站         下载专区         中心介绍         「別八介绍         「公         「日九示子、                                                                                                    |    |

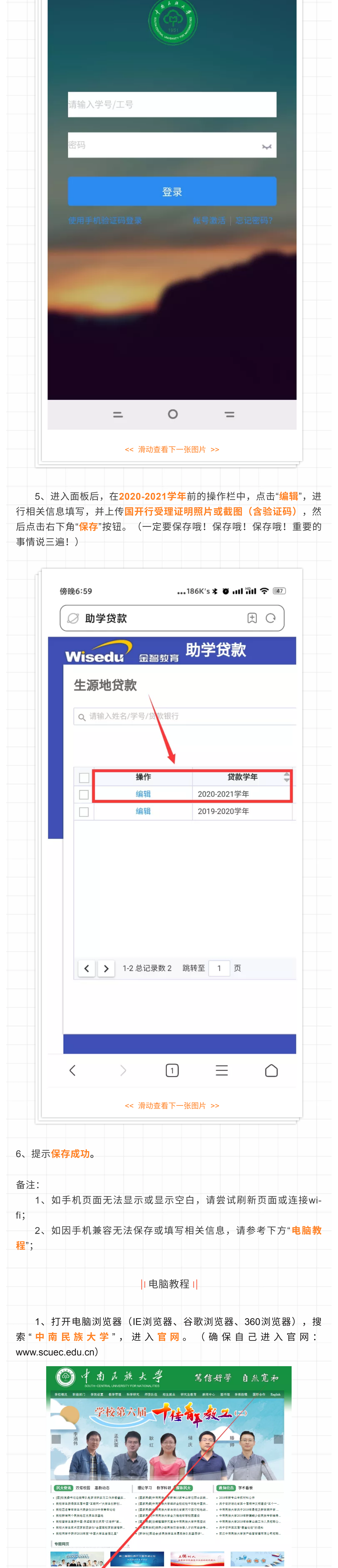

|                                        |                                                                                                    | ● 版权所有 © 2016 中南民族大学<br>地址: 武汉市洪山区民族大学                                                                                                    | 科研管理 人才<br>学 鄂ICP & 05003346号<br>\$182号 邮编 430074                                                                                                    |                                                                                                    | 育 <b>- 1333 月</b>                                                                                                    |
|----------------------------------------|----------------------------------------------------------------------------------------------------|----------------------------------------------------------------------------------------------------|----------------------------------------------------------------------------------------------------|----------------------------------------------------------------------------------------------------|----------------------------------------------------------------------------------------------------|
|                                        |                                                                                                    | ● 201110200081                                                                                                    | 7<br>持:                                                                                                    |                                                                                                    |                                                                                                    |
| 2、点                                    | 击进入左                                                                                                    | 下角" <mark>信息门</mark> 户                                                                                                    | ┓",并输入[                                                                                                    | 账号、密码)                                                                                                    | 进行登录。                                                                                                    |
| 3、进                                    | 入系统后                                                                                                    | ,在上方搜索                                                                                                    | 栏中输入" <mark>鴡</mark>                                                                                                    | <mark>为学贷款</mark> ",美                                                                                                    | 中在下方点击证                                                                                                    |
| <b>\</b> _                             | ***** · # □                                                                                                    |                                                                                                    | Q 和今金網問題的                                                                                                    |                                                                                                    | 👁 taylah 🛛 🛣 🏟 🥅                                                                                                    |
|                                        | ана — — — — — — — — — — — — — — — — — —                                                                                                    | 9.0<br>19.000.00<br>19.000.00<br>19.000.00<br>0.000.00<br>0.000.00<br>1<br>0.000.00<br>0.000.00                                                                                                    | 1945/7 1255.42 + 0<br>RT2642<br>RT2642<br>RT2642                                                                                                    | 4.19                                                                                                    |                                                                                                    |
|                                        |                                                                                                    |                                                                                                    |                                                                                                    |                                                                                                    |                                                                                                    |
| 4、进                                    | 入面板后                                                                                                    | ,在 <mark>2020-202</mark>                                                                                                    | 1 <mark>学年</mark> 前的撴                                                                                                    | 操作栏中,点                                                                                                    | 击" <mark>编辑</mark> ",检查                                                                                                    |
| ゔ゚款学年<br>ヺ<br>生源地Ĕ                     | 是否为"20<br>助学贷款学                                                                                                    | )20-2021学年<br>学生在线系统 <sup>[</sup>                                                                                                    | "、贷款金客<br>中申请贷款3                                                                                                    |                                                                                                    | 人在国家开发银<br>如不一致,请排                                                                                                    |
| 贸系统中的                                  | り贷款金額                                                                                                    | 额修改), <mark>再</mark> 转                                                                                                    | 俞入6位的生                                                                                                    | 源地贷款回                                                                                                    | 执码。                                                                                                    |
| <b>生源地贷款</b><br>Q、请编入姓名/学号/发           | 款银行                                                                                                    | 搜索                                                                                                    | 高级搜索]                                                                                                    |                                                                                                    |                                                                                                    |
| - ##ft                                 | F (次)<br>2020-2021学                                                                                                    | 数学年 → 姓名 →                                                                                                    | : <del>学</del> 号 ↓                                                                                                    | 金額 🚔 院:                                                                                                    | 百 自定义列 5 自定义列 5 123123                                                                                                    |
| 200419<br>                             | 2019-2020学                                                                                                    | <del>年</del>                                                                                                    |                                                                                                    |                                                                                                    | 126456                                                                                                    |
|                                        |                                                                                                    |                                                                                                    |                                                                                                    |                                                                                                    |                                                                                                    |
| < > 1-2 总记                             | 录数 2 跳转至 1 页                                                                                                    |                                                                                                    |                                                                                                    |                                                                                                    | 每页显示 10 👻                                                                                                    |
|                                        |                                                                                                    |                                                                                                    |                                                                                                    |                                                                                                    |                                                                                                    |
| 证明相                                    | 才料处,                                                                                                    | 如收到 <mark>纸质版</mark>                                                                                                    | 国家开发银                                                                                                    | 行生源地助                                                                                                    | 」<br>学贷款受理ù                                                                                                    |
| 月,则将证<br>如收到                           | 亥受理证明<br>到 <mark>短信版</mark> z                                                                                                    | 归进行 <mark>拍照上ſ</mark><br>≰生源地助学⋬                                                                                                    | <b>专;</b><br>贷款回执验ù                                                                                                    | 正码,则将磛                                                                                                    | 隆个短信进行 <mark>都</mark>                                                                                                    |
| <b>图上传</b> ;                           | 司家工作名                                                                                                    | 泡仁什酒地品。                                                                                                    | 当代为文体,                                                                                                    | 日本手的心。                                                                                                    |                                                                                                    |
| xu往国<br>国进行 <mark>截</mark> 日           | ᆿ豖亓友₹<br>劉 <b>上传</b> (注                                                                                                    | □工//□ <sup>□</sup> UUU<br>意清晰度,确                                                                                                    | <b>,央秋尔筑</b><br>自保所有信息                                                                                                    | <u>ョー 1 ロッジル</u><br>清楚可见),                                                                                                    | <b>止,</b> ,则付该」<br>全部正确后,                                                                                                    |
| 点击"保存                                  | ",保存周                                                                                                    | <b>珑功即可</b> 。                                                                                                    |                                                                                                    |                                                                                                    |                                                                                                    |
| 生源地贷款<br>Q、清输入姓名/学号/約                  | 鐵银行 编辑                                                                                                    |                                                                                                    |                                                                                                    |                                                                                                    | ×                                                                                                    |
|                                        |                                                                                                    | 2020-2021学年<br>回执码 123123  上传 (清上传国家开发银行生源地)                                                                                                    | * <b>贷款金额</b> 80<br>高用助学贷款受理证明)                                                                                                    | 00                                                                                                    | <ul> <li>✔</li> <li>✔</li> <li>▲</li> <li>▲</li></ul>                                                                                                    |
|                                        | 8                                                                                                    | Screenshot_2020-0<br>下载 册除                                                                                                    |                                                                                                    |                                                                                                    | 126456                                                                                                    |
|                                        |                                                                                                    |                                                                                                    |                                                                                                    |                                                                                                    |                                                                                                    |
| < > 1-2 总记                             | 录数 2 跳转                                                                                                    |                                                                                                    |                                                                                                    | 保存取消                                                                                                    | 每页显示 10 👻                                                                                                    |
| _                                      |                                                                                                    |                                                                                                    |                                                                                                    |                                                                                                    |                                                                                                    |
|                                        |                                                                                                    | 行田日                                                                                                    | 材料示音图                                                                                                    |                                                                                                    |                                                                                                    |
|                                        | 【国<br>同学                                                                                                    | <sup>短</sup><br>家开发<br>、你的                                                                                                    | <sup>信版本:</sup><br>银行】<br>受理订                                                                                                    | 学小<br>F明回                                                                                                    | <del></del><br>行<br>执                                                                                                    |
|                                        | 【<br>国<br>码<br>为<br>资                                                                                                    | 短<br>家开发<br>,你的<br>: <u>1234</u>                                                                                                    | <sub>信版本</sub> :<br>银行】<br>受理订<br>56,<br>联系                                                                                                    | 学小<br>E明回<br>详情词                                                                                                    | 分<br>执                                                                                                    |
|                                        | 【<br>同<br>码<br>为<br>资                                                                                                    | 短<br>家开发<br>,你的<br>: <u>1234</u><br>动中心                                                                                                    | <sup>信版本:</sup><br>银行】<br>受理证<br>56,<br>联系。                                                                                                    | 学小<br>E明回<br>详情词                                                                                                    | 分<br>执                                                                                                    |
|                                        | 【<br>同<br>码<br>为<br>资                                                                                                    | 短<br>家开发<br>,你的<br>:1234<br>动中心                                                                                                    | 信版本:<br>银行】<br>受理订<br>56,<br>联系。                                                                                                    | 学小<br>5明回<br>详情词                                                                                                    | <b>资</b><br>执                                                                                                    |
|                                        | 【<br>同<br>码<br>为<br>资                                                                                                    | 短<br>家开发<br>,你的<br>:1234<br>动中心                                                                                                    | 信版本:<br>银行】<br>受理订<br>56,<br>联系。                                                                                                    | 学小<br>5明回<br>详情词                                                                                                    | <b> </b>                                                                                                    |
|                                        | 「日子のののです」                                                                                                    | 短<br>家开发。你的<br>:1234<br>动中心                                                                                                    | 信版本:<br>银行】<br>受理订<br>56,<br>联系。                                                                                                    |                                                                                                    | <b> </b>                                                                                                    |
|                                        |                                                                                                    | 短<br>家开发。你的<br>。 1234<br>。 你的<br>: 1234<br>。 1234<br>。 1234<br>. 1234<br>. 12345<br>. 12345<br>. 12345<br>. 12345<br>. 12345<br>. 12345555 |                                                                                                    |                                                                                                    |                                                                                                    |
|                                        |                                                                                                    | 短<br>家开发银行生源<br>地本及目<br>国家开发银行生源<br>生<br>本<br>大银行生源地助学贷款管<br>生<br>大银行生源地助学贷款管<br>生<br>大银行生源地助学贷款管<br>生<br>大银行生源地助学贷款管<br>生<br>大银行生源地助学贷款管<br>生<br>大银行生源地助学贷款管<br>生<br>大银行生源地助学贷款管<br>生<br>大银行生源地助学贷款管<br>生<br>大银行生源地助学贷款管<br>生<br>大银行生源地助学贷款管<br>生<br>大银行生源地助学贷款管<br>生<br>大银行生源地助学贷款管<br>生<br>大银行生源地助学贷款管<br>生<br>大贵银行生源地助学贷款管<br>生<br>大贵银行生源                                                                                                    | 信版本:<br>银行】<br>受理订<br>56,<br>56,<br>56,<br>56,<br>56,<br>56,<br>56,<br>56,<br>56,<br>56,                                                                                                    | <b>学小?</b><br><b>5</b><br><b>5</b><br><b>5</b><br><b>5</b><br><b>5</b><br><b>5</b><br><b>5</b><br><b>5</b><br><b>5</b><br><b>5</b>                                                                                                    | Contraction of the second second seco |
|                                        | 【<br>国<br>同<br>子<br>马<br>子<br>马<br>子<br>马<br>子<br>马<br>子<br>子<br>大<br>四<br>子<br>子<br>子<br>大<br>四<br>子<br>子<br>子<br>子<br>子<br>子<br>子<br>子<br>子<br>子<br>子                                                                                                    | 短<br>家<br>大<br>家<br>大<br>大<br>大<br>大<br>大<br>大<br>大<br>大<br>大<br>大<br>大<br>大<br>大                                                                                                    | 信版本:<br><b>银行】</b><br>受理(<br>56,<br>56,<br><b>联系</b> ,<br><b>56</b> ,<br><b>以</b><br>56,<br><b>以</b><br>56,<br><b>以</b><br>57,<br><b>以</b><br>57,<br><b>い</b><br>57,<br><b>い</b><br>57,<br><b>い</b><br>5,<br><b>い</b><br>5,<br><b>い</b><br>5,<br><b>い</b><br>5,<br><b>い</b><br>5,<br><b>い</b><br>5,<br><b>い</b><br>5,<br><b>い</b><br>5,<br><b>い</b><br>5,<br><b>い</b><br>5,<br><b>い</b><br>5,<br><b>い</b><br>5,<br><b>い</b><br>5,<br><b>い</b><br>5,<br><b>い</b><br>5,<br><b>い</b><br>5,<br><b>い</b> | 学小?<br>王明回<br>注信目<br>之生信<br>之生信<br>之生<br>一<br>二<br>二<br>二<br>二<br>二<br>二<br>二<br>二<br>二<br>二<br>二<br>二<br>二                                                                                                    |                                                                                                    |
|                                        | 【<br>同学<br>ううううううううううううううううううううううううううううううううううう                                                                                                    | 短<br>家<br>大<br>家<br>大<br>家<br>大<br>大<br>、<br>本<br>、<br>、<br>、<br>、<br>、<br>、<br>、<br>、<br>、<br>、<br>、<br>、<br>、                                                                                                    |                                                                                                    | 学小?<br>5年時月回<br>注信日<br>一<br>一<br>一<br>二<br>二<br>二<br>二<br>二<br>二<br>二<br>二<br>二<br>二<br>二<br>二<br>二                                                                                                    |                                                                                                    |
|                                        | 【<br>同学<br>句<br>与<br>之<br>与<br>之<br>》<br>《<br>》<br>》<br>》<br>》<br>》<br>》<br>》<br>》<br>》<br>》<br>》<br>》<br>》<br>》<br>》<br>》<br>》                                                                                                    | 短<br>家<br>大<br>家<br>大<br>大<br>大<br>大<br>大<br>大<br>大<br>大<br>大<br>大<br>大<br>大<br>大                                                                                                    |                                                                                                    | 学小?<br>ちりつ<br>ちりつ<br>ちりつ<br>ちりつ<br>ちし<br>ちし<br>ちし<br>ちし<br>ちし<br>ちし<br>ちし<br>ちし<br>ちし<br>ちし                                                                                                    |                                                                                                    |
|                                        | 【                                                                                                    | 短<br>家<br>大<br>家<br>大<br>家<br>大<br>大<br>、                                                                                                    |                                                                                                    | 学小?<br>5年<br>5年<br>5年<br>5年<br>5年<br>5年<br>5年<br>5年<br>5年<br>5年                                                                                                    | 方     方     方     方     方     方     方     方     方     方     方     方     方     方     方     方     方     方     方     方     方     方     方     方     方     方     方     方     方     方     方     方     方     方     方     方     方     方     方     方     方     方                                                                                                        |
|                                        | 【                                                                                                    | 短<br>家<br>方<br>家<br>方<br>方<br>方<br>方<br>方<br>方<br>方<br>方<br>方<br>方<br>方<br>方<br>方                                                                                                    | 信版本:<br><b>银行】</b><br><b>受理(</b><br><b>56</b> ,<br><b>56</b> ,<br><b>56</b> ,<br><b>联系</b> ,<br><b>56</b> ,<br><b></b><br><b></b><br><b></b><br><b></b><br><b></b><br><b></b><br><b></b><br><b></b><br><b></b><br><b></b><br><b></b><br><b></b><br><b></b>                                                                                                    | 学りで、     のので、     のの | かいのでは、                 かいのでは、                なかいのでは、                なかいのでは、                                                                                                    |
|                                        | <b>【国学</b><br><b>同</b><br><b>小</b><br><b>小</b><br><b>小</b><br><b>小</b><br><b>小</b><br><b>小</b><br><b>小</b><br><b>小</b>                                                                                                    | 短<br>家<br>方<br>方<br>方<br>方<br>方<br>方<br>方<br>方<br>方<br>方<br>大<br>二<br>二<br>二<br>二<br>二<br>二<br>二<br>二<br>二<br>二<br>二<br>二<br>二                                                                                                    | 信版本:<br><b>银行】</b><br><b>银行】</b><br><b>银行】</b><br><b>银行】</b><br><b></b><br><b></b><br><b></b><br><b></b><br><b></b><br><b></b><br><b></b><br><b></b><br><b></b><br><b></b>                                                                                                    | 学生     安助管理中心专业     1234567890987654321                                                                                                    | かのようには、<br>おおいでは、<br>おおいでは、<br>おおいのでは、<br>おおいでは、<br>おおいでは、<br>おおいのでは、<br>おおいのでは、<br>おいのでは、<br>おいのでは、<br>おいのでは、<br>おいのでは、<br>おいのでは、<br>おいのでは、<br>おいのでは、<br>おいのでは、<br>おいのでは、<br>おいのでは、<br>おいのでは、<br>おいのでは、<br>おいのでは、<br>おいのでは、<br>おいのでは、<br>おいのでは、<br>おいのでは、<br>おいのでは、<br>おいのでは、<br>おいのでは、<br>おいのでは、<br>おいのでは、<br>おいのでは、<br>おいのでは、<br>おいのでは、<br>おいのでは、<br>おいのでは、<br>おいので                                                                                                    |
|                                        | 【                                                                                                    | 短<br>家                                                                                                    | 信版本:<br><b>银行</b><br><b>银行</b><br><b>又更更</b><br><b>少</b><br><b>了</b><br><b>小</b><br>学<br><b>小</b><br>学<br><b>小</b><br>一<br><b>大</b><br><b>小</b><br>一<br><b>大</b><br><b>小</b><br>一<br><b>大</b><br><b>小</b><br>一<br><b>大</b><br><b>小</b><br>一<br><b>小</b><br>一<br><b>大</b><br><b>小</b><br><b>小</b><br><b>小</b><br><b>小</b><br><b>小</b><br><b>小</b><br><b>小</b><br><b>小</b>                                                                                                    | 学生交助管理中心专业     20 年-2021年     800元     1回执信息时使用该校器                                                                                                    | かれていたいで、「「「「「「」」」、「「」」、「「」」、「「」」、「「」、「」、「」、「」、「                                                                                                    |
|                                        | <b>【</b><br><b>同</b><br><b>小</b><br><b>小</b><br><b>小</b><br><b>小</b><br><b>小</b><br><b>小</b><br><b>小</b><br><b>小</b>                                                                                                    | 短<br>家<br>大<br>次<br>次<br>次<br>次<br>次<br>次<br>次<br>次<br>次<br>次<br>次<br>次<br>次                                                                                                    | 信版本:<br><b>银行了</b><br><b>银行了</b><br><b>银行</b><br><b>银行</b><br><b>日</b><br><b>小</b> 学贷款系统代<br><b>小</b> 学贷款系统代<br><b>小</b><br><b>小</b><br><b>小</b><br><b>小</b><br><b>小</b><br><b>小</b><br><b>小</b><br><b>小</b>                                                                                                    | 学生交助管理中心专业     20 年-2021 年     3000元     市回共信息时使用该校路                                                                                                    | <b>交 大 大 </b>                                                                                                    |
|                                        | 【                                                                                                    | 短<br>家                                                                                                    |                                                                                                    | 中学すり、     ・     ・     ・     ・     ・     ・     ・     ・     ・     ・     ・     ・     ・     ・     ・     ・     ・     ・     ・     ・     ・     ・     ・     ・     ・     ・     ・     ・     ・     ・     ・     ・     ・     ・     ・     ・     ・     ・     ・     ・     ・     ・     ・     ・     ・     ・     ・     ・     ・     ・     ・     ・     ・     ・     ・     ・     ・     ・     ・     ・     ・     ・     ・     ・     ・     ・     ・     ・     ・     ・     ・     ・     ・     ・     ・     ・     ・     ・     ・     ・     ・     ・     ・     ・     ・     ・     ・     ・     ・     ・     ・     ・     ・     ・     ・     ・     ・     ・     ・     ・     ・     ・     ・     ・     ・     ・     ・     ・     ・     ・     ・     ・     ・     ・     ・     ・     ・     ・     ・     ・     ・     ・     ・     ・     ・     ・     ・      ・     ・     ・      ・     ・      ・      ・      ・      ・      ・      ・      ・      ・      ・      ・      ・      ・      ・      ・      ・      ・      ・      ・      ・      ・      ・      ・      ・      ・      ・      ・      ・      ・      ・      ・      ・      ・      ・      ・      ・      ・      ・      ・      ・      ・      ・      ・      ・      ・      ・      ・      ・      ・      ・      ・      ・      ・      ・      ・      ・      ・      ・       ・      ・      ・      ・      ・      ・      ・      ・      ・      ・      ・      ・      ・      ・      ・      ・      ・      ・      ・      ・      ・      ・      ・      ・      ・      ・      ・      ・      ・      ・      ・      ・      ・      ・      ・      ・      ・      ・      ・      ・      ・      ・      ・      ・      ・      ・      ・      ・      ・      ・      ・      ・      ・      ・      ・      ・      ・      ・      ・      ・      ・      ・      ・      ・      ・      ・      ・      ・      ・      ・      ・      ・      ・      ・      ・      ・      ・      ・      ・      ・      ・      ・      ・      ・      ・      ・      ・      ・      ・      ・      ・      ・      ・      ・      ・      ・      ・      ・      ・      ・      ・      ・      ・      ・      ・      ・      ・      ・      ・      ・      ・      ・      ・      ・      ・      ・     ・     ・      ・     ・ | 会       人         方       人         小       人         小       人                                                                                                    |
|                                        | 中       一         中       一         中       一         中       一         一       一         小       小         小       小                                                                                             | 短<br>家<br>方<br>方<br>方<br>方<br>方<br>方<br>方<br>方<br>方<br>方<br>方<br>方<br>方                                                                                                    |                                                                                                    | 学生変助管理中心专业     20 年-2021年     300元     市回則信息时使用该校點     10 日 1 日 1 日 1 日 1 日 1 日 1 日 1 日 1 日                                                                                                    | <b>分 大 大 </b>                                                                                                    |
|                                        | <b>【</b><br><b>同</b><br><b>子</b><br><b>子</b><br><b>子</b><br><b>一</b><br><b>一</b><br><b>一</b><br><b>一</b><br><b>一</b><br><b>一</b><br><b>一</b><br><b>一</b>                                                                                                    | 短<br>家<br>大<br>、<br>、<br>、<br>、<br>、<br>、<br>、<br>、<br>、<br>、<br>、<br>、<br>、                                                                                                    |                                                                                                    | 学生     安     田     田                                                 | 今       人         方       人         小       人         小       人                                                                                                    |
|                                        | 【                                                                                                    | 短<br>家<br>大<br>、<br>、<br>、<br>、<br>、<br>、<br>、<br>、<br>、<br>、<br>、<br>、<br>、                                                                                                    |                                                                                                    | 学生     安     田     田                                                 | <b>今 大 大 </b>                                                                                                    |
|                                        | <t< td=""><td>短 第二、 第二、 第二、 第二、 第二、 第二、 第二、 第二、 第二、 第二、</td><td></td><td></td><td>今       人         方       人         小       人         小       人</td></t<> | 短 第二、 第二、 第二、 第二、 第二、 第二、 第二、 第二、 第二、 第二、                                                                                                    |                                                                                                    |                                                                                                    | 今       人         方       人         小       人         小       人                                                                                                    |
| <b>问题</b> : 我                          |                                                                                                    | 短<br>家<br>大<br>、<br>、<br>、<br>、<br>、<br>、<br>、<br>、<br>、<br>、<br>、<br>、<br>、                                                                                                    |                                                                                                    |                                                                                                    | 分          分          ()          ()          ()          ()          ()          ()          ()          ()          ()          ()          ()          ()          ()          ()          ()          ()          ()          ()          ()          ()          ()          ()          ()          ()          ()          ()          ()          ()          ()          ()          ()          ()          ()          ()          ()          ()          ()                                                                                                    |
| · · · · · · · · · · · · · · · · ·      |                                                                                                    | 短   第 第   第 第   第 第   第 1234   1234 1234   1234 1234   123456 1234   123456 1234   123456 1234   123456 1234   123456 1234   123456 1234   123456 1234   123456 1234   123456 1234   123456 1234   123456 1234   123456 1234   123456 1234   123456 1234   123456 1234   123456 1234   123456 1234   123456 1234   123456 1234   123456 1234   123456 1234   123456 1234   123456 1234   123456 1234   123456 1234   123456 1234   123456 1234   123456 1234   123456 1234   123456 1234   123456 1234   123456 1234   123456 1234   123456 1234   123456 1234   123456 1234   123456 1234   123456 1234   123456 1234   123456 1234   123456 1234   123456 1234   123456 1234   123456 1234   123456                                                                                                    |                                                                                                    |                                                                                                    | <b>奈 六 次</b> ·         ·         ·                                                                                                    |
|                                        |                                                                                                    | 田     田                                                                                                    |                                                                                                    |                                                                                                    |                                                                                                    |
| <b>问题</b> : 我<br>怎么处理<br>答案: 不<br>试仍无法 | 、<br>、<br>、<br>、<br>、<br>、<br>、<br>、<br>、                                                                                                    | 田の、     田の、     日の     日の                                                                                                    |                                                                                                    | 中のす 面 什 么 +     日本     日本   | <b>今 九 二 二 </b>                                                                                                    |
| 「 「 「 、 、 、 、 、 、 、 、 、 、 、 、 、 、 、 、  |                                                                                                    | 田本部<br>田本部<br><td></td> <td>P · · · · · · · · · · · · · · · · ·</td> <td></td>                                                                                                    |                                                                                                    | P · · · · · · · · · · · · · · · · ·                                                                                                    |                                                                                                    |

| 时没有您的编辑栏,请您耐心等待两天再行尝试。                         |
|------------------------------------------------|
|                                                |
| <b>问题:</b> 我在手机端上的助学贷款系统内完善各项信息后,没办法拖动页面保存怎么办? |
| 答案:请按照教程(手机端第5点-第二张图)所示位置进行拖动,                 |
| 如多次尝试后仍无法解决,请参考电脑教程在电脑端进行录入。                   |
|                                                |
| 问题:我的回执校验码输入错误了怎么办?                            |
| 答案:可按照教程再次登录助学贷款系统,点击"编辑"之后重新提                 |
| 交。                                             |
|                                                |

文字|学生资助管理中心 排版|马金明 责任编辑|刘乐秦

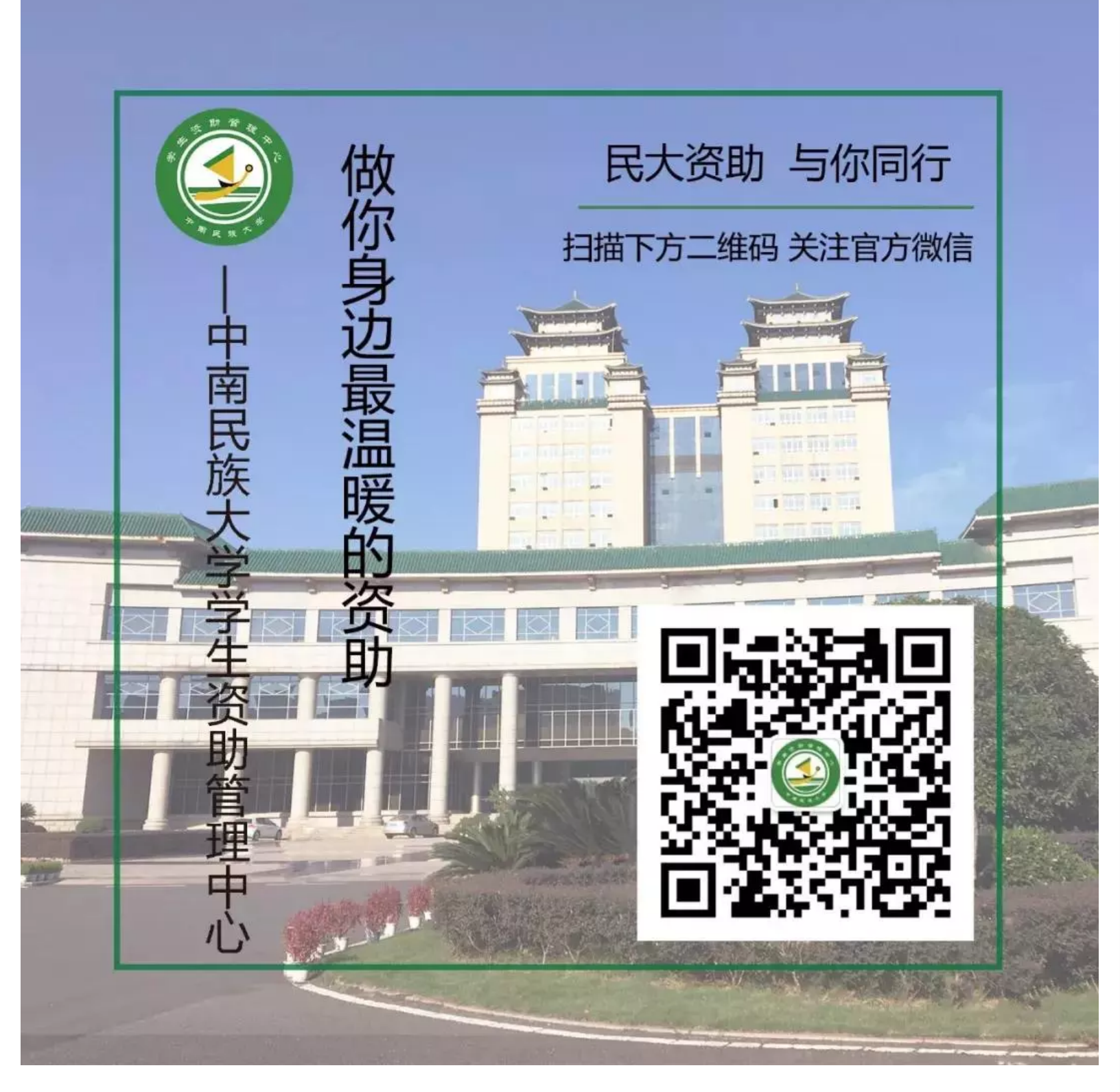